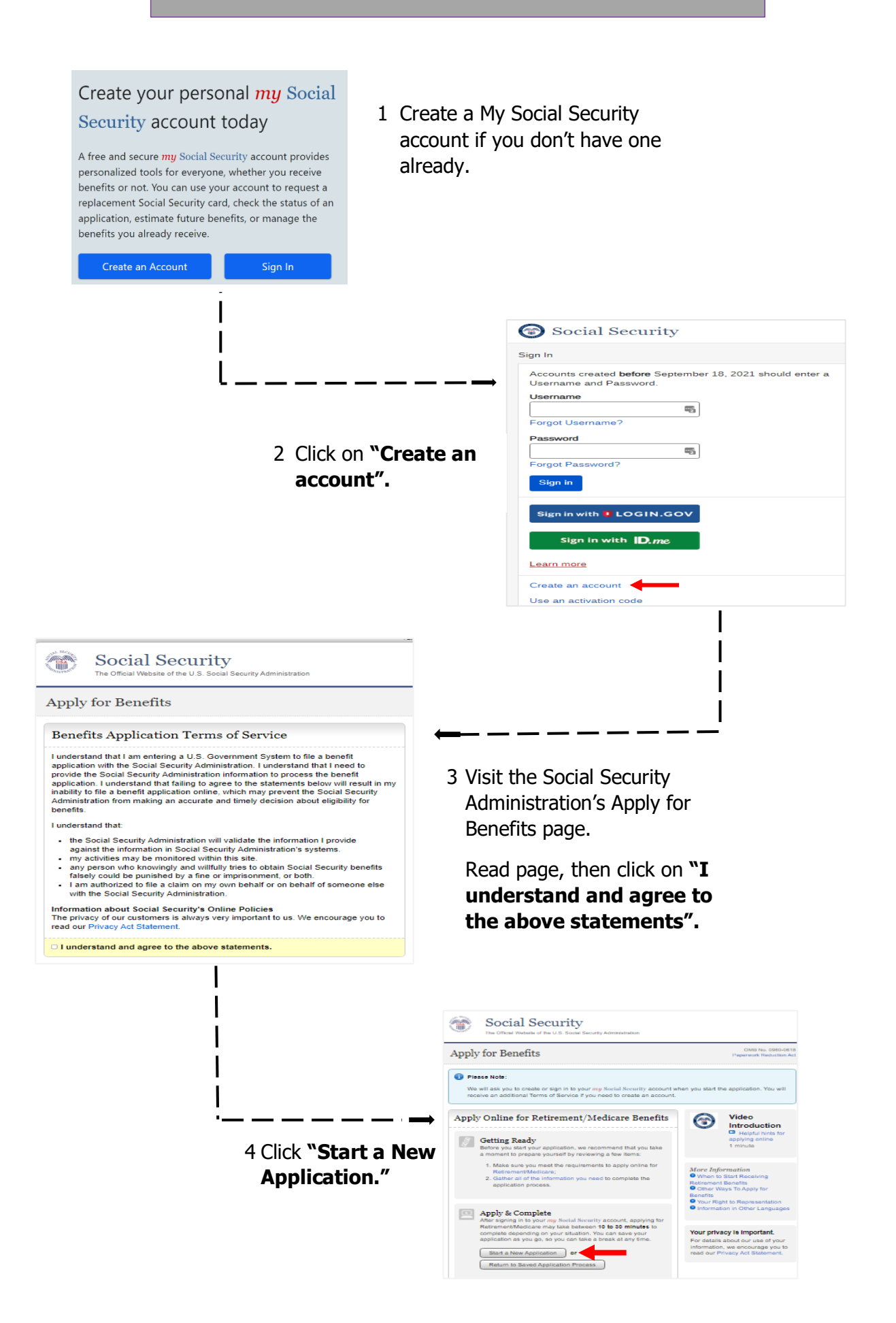

After you're enrolled, CMS will send you a welcome packet in the mail along with your Medicare card. If you sign up for Medicare on your own, the packet should arrive about two weeks after you sign up.

You will also receive a "Medicare & You" handbook, which includes important information about your coverage.